## **Setting Up SMS (Text) Notifications - Users**

- 1. Login to your account
- 2. Once logged in go to your Settings tab
- 3. On the Profile page find "Primary SMS"

| FAXAGENT                                                                                                    |                      |                       |                                     |                          | DASHBOARD                                                                                                    | SEARCH         | VIEW       | SEND       | SETTINGS | ADMIN      | LOCOUT |
|----------------------------------------------------------------------------------------------------|----------------------|-----------------------|-------------------------------------|--------------------------|----------------------------------------------------------------------------------------------------|----------------|------------|------------|----------|------------|--------|
| PROFILE                                                                                                    | FILTERS              | PASSWORD              | NOTIFICATIONS                       | PERMISSIONS              | BILLING                                                                                                    |                |            |            |          | SAVE       | RESET  |
| Display Name:                                                                                                    |                      | Phone:                |                                     | Company:                 |                                                                                                    |                | Fax CSID:  |            |          |            |        |
| Test User                                                                                                    |                      |                       |                                     |                          | Test                                                                                                    |                |            | inheri     | ted 💌    | FAXAGENT   |        |
| Primary Email:                                                                                                    |                      | Notify On Send: Email |                                     | Notify On Receive: Email |                                                                                                    |                | Caller Id: |            |          |            |        |
| TestUser@v                                                                                                    | TestUser@example.com |                       | failure 💌                           | none 🔻                   | all                                                                                                    | • attachm      | ent 💌      | inher      | ted 💌    | 5094570051 |        |
| Primary SM                                                                                                    | Primary SMS:         |                       | Notify On Send: SMS                 |                          | Notify On Receive: SMS                                                                                                    |                |            | Area Code: |          |            |        |
|                                                                                                    |                      | - C                   | none                                | -                        | none                                                                                                    |                | •          | inheri     | ted 💌    | 509        |        |
| FaxBridge R                                                                                                    | eceive Device:       | N                     | FaxBridge Send Behavior             | :                        | FaxBridge Receive D                                                                                                    | elivery:       |            |            |          |            |        |
|                                                                                                    |                      | •                     | do not print                        | •                        | no                                                                                                    |                | •          |            |          |            |        |
| Email Attachment Format:                                                                                                    |                      | Account Code:         |                                     |                          |                                                                                                    |                |            |            |          |            |        |
| tif                                                                                                    |                      | -                     |                                     |                          |                                                                                                    |                |            |            |          |            |        |
|                                                                                                    |                      |                       |                                     |                          |                                                                                                    |                |            |            |          |            |        |
| Cover Page:                                                                                                    |                      | Primary Fax Number:   |                                     | Notification Icon Le     | gend:                                                                                                    |                |            |            |          |            |        |
| CoverPage                                                                                                    | ;                    | *                     | 8182001113                          | *                        | O notifications d                                                                                                    | isabled        |            |            |          |            |        |
| Image: Control Image: Control Image: |                      |                       | All Assigned Fax Numb<br>8182001113 | ers:                     | entities at a second second | tachments disa | bled       |            |          |            |        |
|                                                                                                    |                      |                       |                                     |                          |                                                                                                    |                |            |            |          |            |        |

- 4. Type in the phone number you wish to receive SMS notifications to, followed by the appropriate provider suffix found below
- 5. For example:
  - A Verizon customer would input: <u>8005551212@vtext.com</u>
  - An ATT customer would input: <u>8005551212@txt.att.net</u>
- 6. Use this chart to determine your provider suffix
  - Alltel = message.alltel.com
  - o AT&T = txt.att.net
  - Boost Mobile = myboostmobile.com
  - Cingular = txt.att.net
  - Cricket Wireless = sms.mycricket.com
  - Nextel = messaging.nextel.com
  - Sprint = messaging.sprintpcs.com
  - o T-Mobile = tmomail.net
  - Verizon = vtext.com
  - Virgin Mobile = vmobl.com
  - Bell Canada = txt.bellmobility.ca
  - Centennial Wireless = cwemail.com
  - Cellular South = csouth1.com
  - Cincinnati Bell = gocbw.com
  - Metro PCS = mymetropcs.com
  - Qwest = qwestmp.com
  - Rogers = pcs.rogers.com
  - Suncom = tms.suncom.com
  - Telus = msg.telus.com
  - US Cellular = email.uscc.net

7. Once your Primary SMS is set you will need to set up notification preferences

| FAXAGENT                 |                                         | DASHBOARD SEARC            | H VIEW      | SEND  | SETTINGS | ADMIN      | LOGOUT |
|--------------------------|-----------------------------------------|----------------------------|-------------|-------|----------|------------|--------|
| PROFILE FILTERS PASSWORD | NOTIFICATIONS PERMISSIONS               | BILLING                    |             |       |          | SAVE       | RESET  |
| Display Name:            | Phone:                                  | Company:                   | Fax CSI     | ID:   |          |            |        |
| Test User                |                                         | Test                       | inherited • |       | FAXAGENT |            |        |
| Primary Email:           | Notify On Send: Email                   | Notify On Receive: Email   | Caller      | id:   |          |            |        |
| TestUser@example.com     | failure 💌 none 💌                        | all 📕 💌 attachment 💌       |             | inher | ited 💌   | 5094570051 |        |
| Primary SMS:             | Notify On Send: SMS                     | Notify On Receive: SMS     | Area C      | ode:  |          |            |        |
| 8005551212@txt.att.net   | failure 💌                               | all                        | *           | inher | ited 💌   | 509        |        |
| Email Attachment Format: | do not print                            | no                         | ۲           |       |          |            |        |
| Cover Page:              | Primary Fax Number:                     | Notification Icon Legend:  |             |       |          |            |        |
|                          | All Assigned Fax Numbers:<br>8182001113 | notification attachments d | sabled      |       |          |            |        |
|                          |                                         |                            |             |       |          |            |        |

- 8. Notify on Send will set the behavior for when you send a fax
- 9. Notify on Receive will set the behavior for what happens when you receive a fax
- 10. Once these are both set hit SAVE in the top right corner
- 11. Send yourself a test fax to ensure the notification is working properly